KC-8860 Electromagnetic Flowmeter Converter

# **User's Manual**

# KC-8860 Series

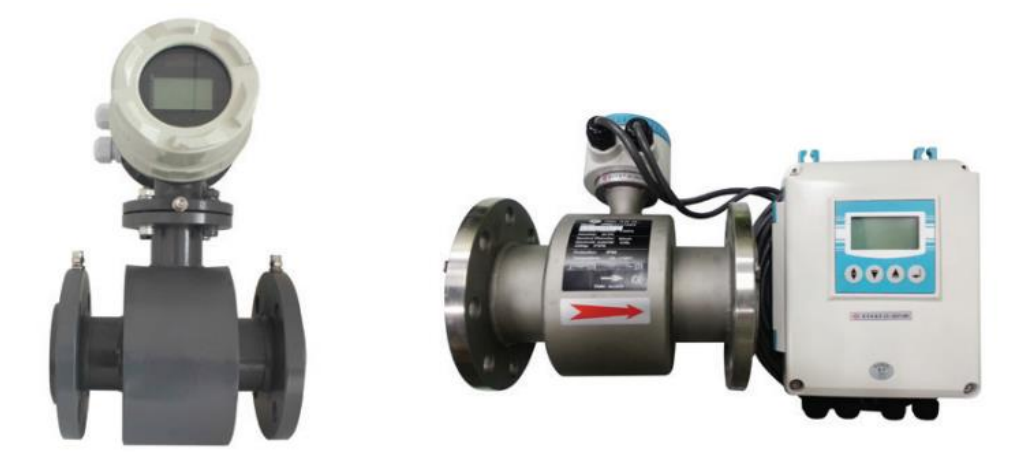

## **GOLDEN RULES CO., LTD.**

Smart valley A-1805, Songdo Mirae-Ro 30, Yeonsu-gu, Incheon, Korea <u>TEL:+82-32-817-1240</u> FAX:+82-32-817-1250 E-mail:hhm617@hanmail.net <u>http://www.goldenrules.co.kr</u> www.kcmass.co.kr

## **GOLDEN RULES**

## CONTENTS

| 1. The product function introduction                      |      |
|-----------------------------------------------------------|------|
| 1.1 Basic function                                        | 1 -  |
| 1.2 Normal operating conditions                           | 1 -  |
| 2. KC-8860 Exterior Size and Power Connection Instruction | 2 -  |
| 2.1 Exterior Size:                                        | 2 -  |
| 2.2 CFM Power Supply Connection                           | 3 -  |
| 2.3 Output Signal Terminal Connection                     | 3 -  |
| 2.3.1 Current Output                                      | 3 -  |
| 2.3.2 Sensor Signal Connection:                           | 5 -  |
| 3.Operation Converter                                     | 6 -  |
| 3.1 Key and Display                                       | 6 -  |
| 3.2 Menu Structure                                        | 7 -  |
| 3.2.1 Select Menu                                         | 9 -  |
| 4. Parameter Set and Use                                  | 10 - |
| 4.1.Zero Trim                                             | 10 - |
| 4.1.1Quick Zero Trim                                      | 10 - |
| 4.1.2 Zero Trim in the process of flowmeter calibration   | 11 - |
| 4.2 Fast Setting                                          | 12 - |
| 4.3 (BAS) Setting                                         | 12 - |
| 4.3.1 Damping(s)                                          | 12 - |
| 4.3.2 PV Decimal                                          | 12 - |
| 4.3.3 Total decimal                                       | 13 - |
| 4.3.4 LCD Rotate                                          | 13 - |
| 4.4 (SYS)Setting                                          | 13 - |
| 4.4.1 Qmax (m3/h)                                         | 13 - |
| 4.4.2 Low Cutoff (%)                                      | 13 - |
| 4.4.3 Max Limit (%)                                       | 13 - |
| 4.4.4 Limit Time(s)                                       | 14 - |
| 4.4.5 Direction                                           | 14 - |
| 4.4.6 Indication                                          | 14 - |
| 4.4.7 Pulse Output                                        | 14 - |
| 4.4.8 Modbus Output                                       | 15 - |
| 4.4.9 Clear Total                                         | 16 - |
| 44.9( II )Load settings                                   | 16 - |
| 4.5 TRIM                                                  | 16 - |
| 4.5.1 Tube Trim                                           | 16 - |
| 4.5.2 Loop Trim                                           | 17 - |
| 4.5.3 Zero Trim                                           | 17 - |
| 4.5.5 TOTAL                                               | 17 - |
| 4.6 CHK                                                   | 18 - |
| 4.6.1 Loop Test                                           | 18 - |

| 4.6.2 Pulse Test                                 | 18 - |
|--------------------------------------------------|------|
| 5. Self-diagnosis Information and fault handling | 18 - |
| 5.1 Fault handling                               | 18 - |
| 5.1.1 No display on the screen                   | 18 - |
| 5.1.2 Excitation Alarm                           | 18 - |
| 5.1.3 Empty Alarm                                | 18 - |
| 5.1.4 Inaccuracy                                 | 19 - |
| 6.Password Setup                                 | 18 - |

## **GOLDEN RULES**

### **KC-8860 Electromagnetic Flowmeter Converter Instruction Manual**

## 1. The product function introduction

## 1.1 Basic function

| Executive Standard: | JB/T9248-1999  | GB 3836.1-2010 |
|---------------------|----------------|----------------|
|                     | GB 3836.2-2010 | GB 3836.4-2010 |

- Current speed range: 0.03m/s~12m/s
- Repeatability: ±0.1%
- Display

English displaying mode can display the instantaneous flow, the percentage of flow, the total forward flow and reverse flow

- Output signal:
  - Analog output:4~20mA Load resistance:<750Ω

Frequency: 0~5kHz 24V

- Pulse
- RS485 communication
- HART (selectable)
- Excitation mode
  Three amplitude low frequency excitation
  - High frequency excitation
- Excitation Frequency 1/16、1/8、1/4、1/2 can be set
- Excitation Electricity 160mA or specified
- Time Constant
  - 0.1~99.9 Second can be set
- Ex-proof Mark Exd[ia]iaIICT5

## 1.2 Normal operating conditions

- Ambient Temperature Ranges: -20°C~+55°C
- Relative Humidity:5%~90%
- Power supply: 85~265AC or 18~36VDC Active
- **Power consumption:** <10W

## 2. KC-8860 Exterior Size and Power Connection Instruction

## 2.1 Exterior Size

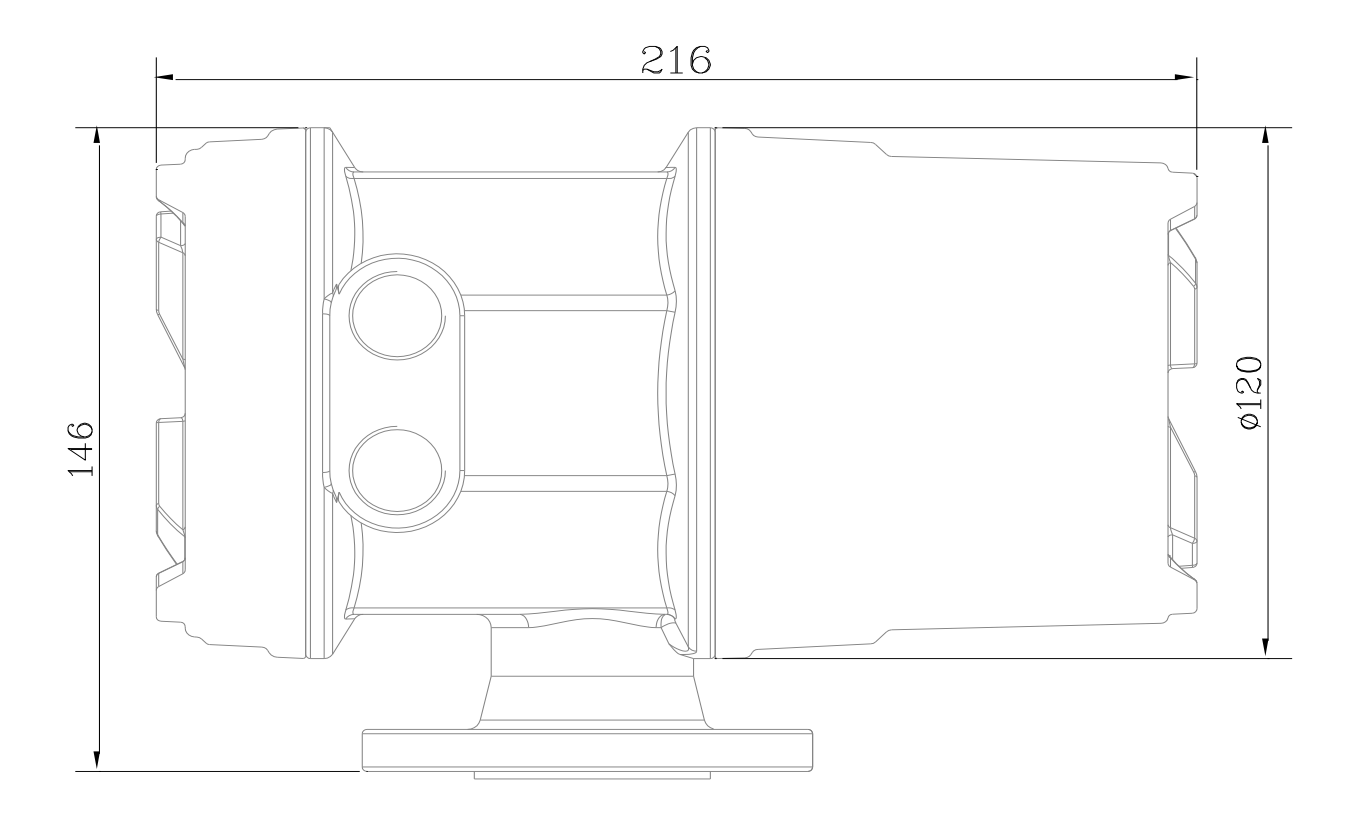

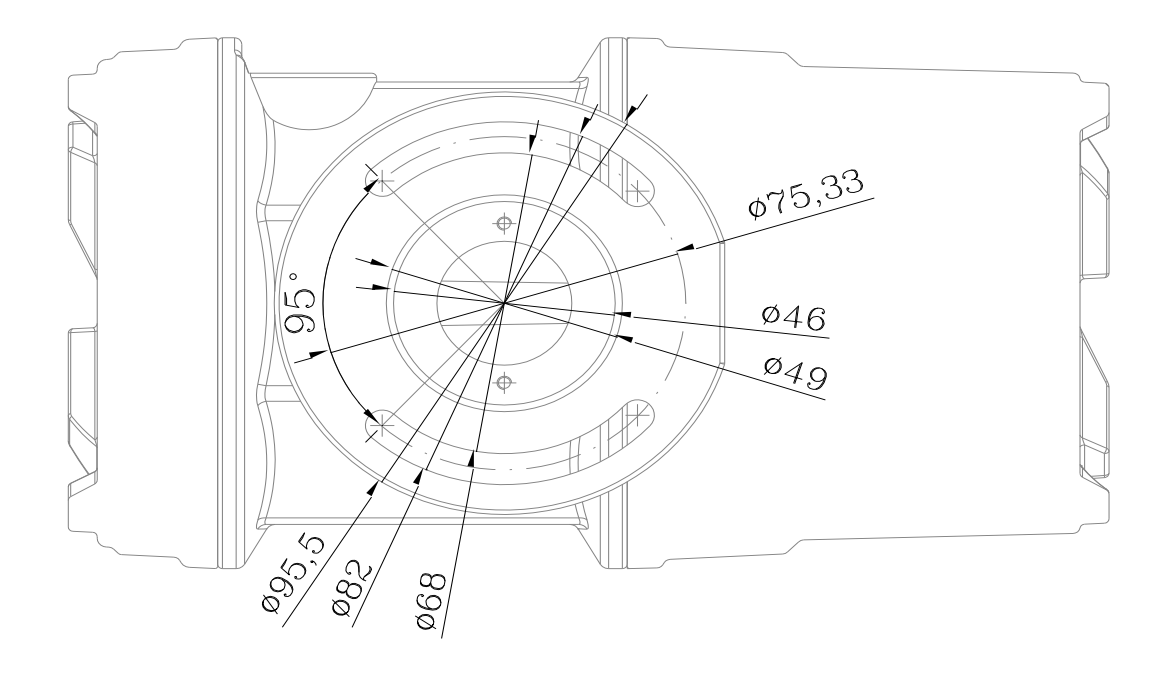

## 2.2 KC-8860 Power Supply Connection

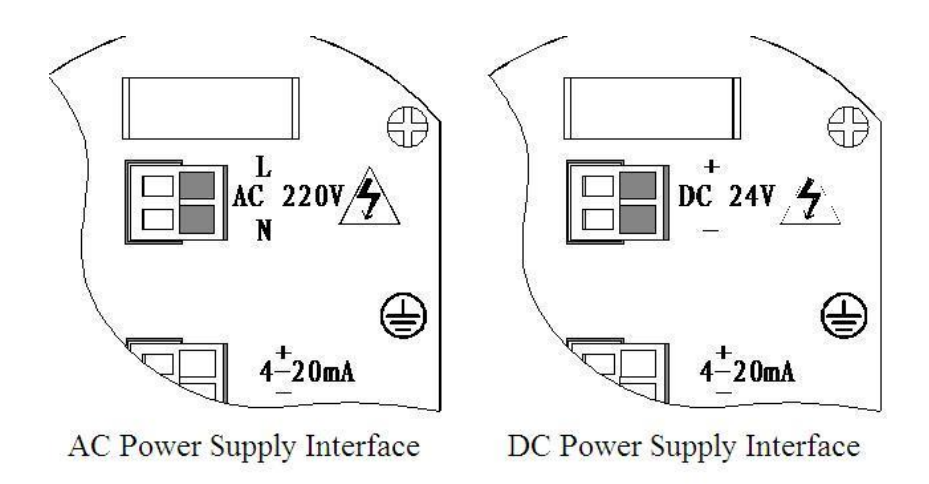

Note: When connect power wires, please confirm the power supply type first. Please never insert AC power to DC converter. If connection wrong, it'll permanent damage the converter!

#### **KC-8860** Power Connection Instruction

| NO. | Mark | Function                | Remark                       |
|-----|------|-------------------------|------------------------------|
| L   | L    | AC 85~265v Power supply | L is for Ac220v Power supply |
| Ν   | Ν    | AC 85~265v Power supply | N is for Ac220v Power supply |
| +   | +    | DC 18~36v Power supply+ | DC 24v +                     |
| -   | -    | DC 18~36v Power supply- | DC 24v -                     |

## 2.3 Output Signal Terminal Connection

### 2.3.1 Current Output

### Instruction:

- a) Analog output signal connection:  $4 \sim 20 \text{mA}$ , Max load resistance:  $500\Omega$
- b) Pulse Output Connection: Frequency:0~5kHz, V value:24V, Load current:50mA

<u>Note1: When connect output signal wire, please note the function of insertion cable. (eg.Electricity</u> <u>Frequency or Communication).Please definitely distinguish the output type (eg. Active output or Passive</u> <u>output)</u>

Note2: When connection the wire, please never connect the power to the output terminal. Or else it may permanent damage the converter!

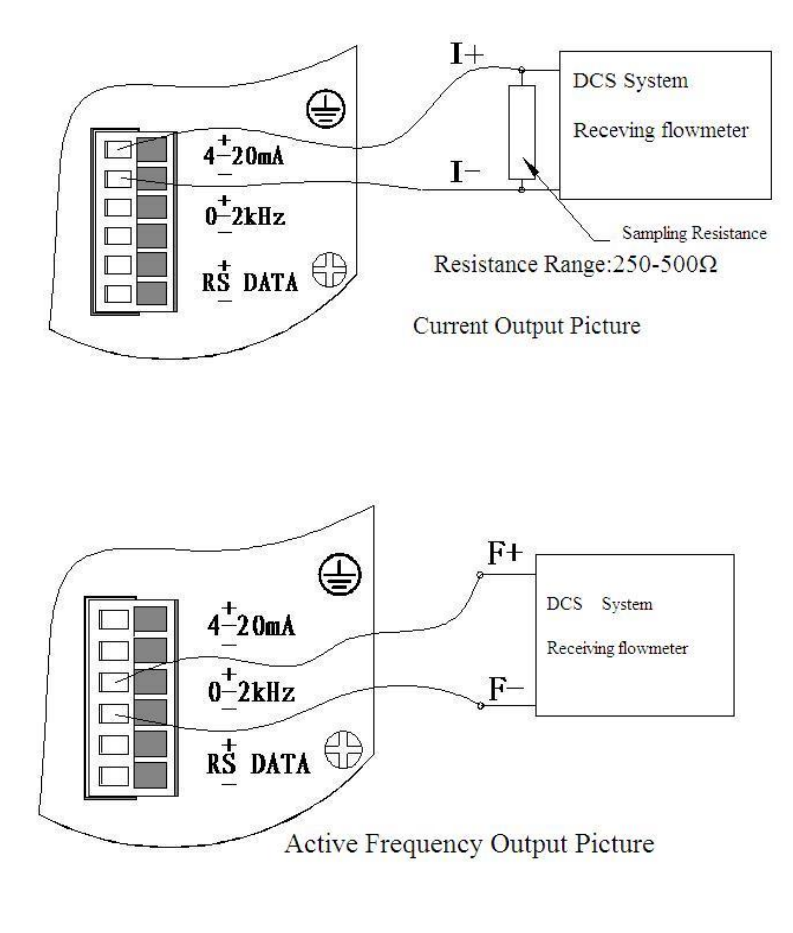

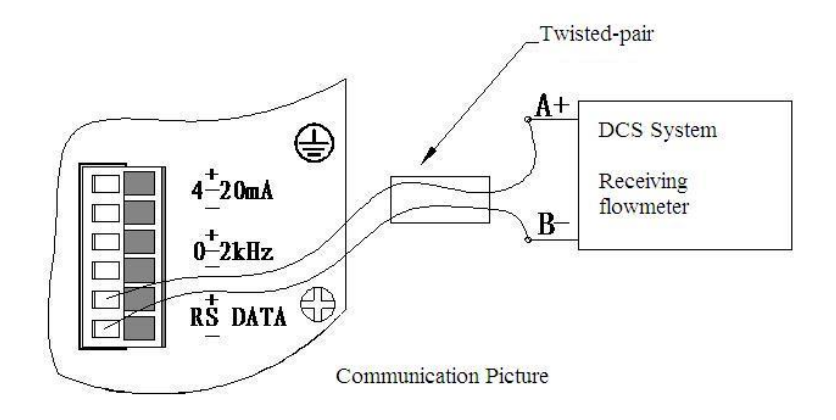

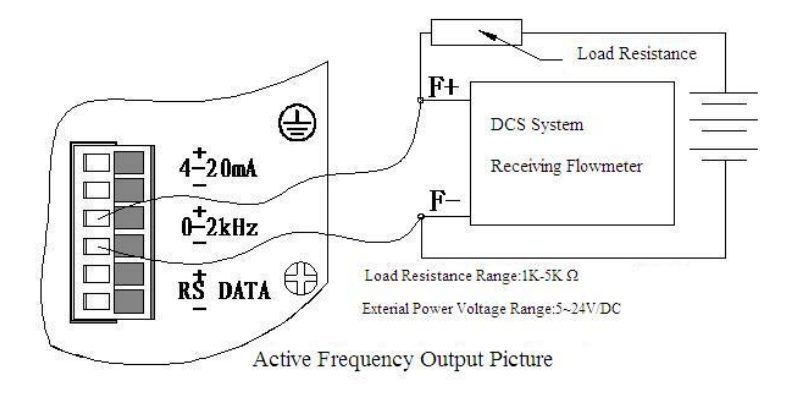

**CFM Power Connection Terminal Instruction** 

| NO. | Mark | Function                    | Remark                                                          |
|-----|------|-----------------------------|-----------------------------------------------------------------|
| 1   | +    | 4~20mA Output +             | Load Resistance≤500Ω                                            |
| 2   | -    | 4~20mA Output -             | When use Hart communication, please use<br>Exterior Power 24VDC |
| 3   | +    | Frequency or Pulse Output + | The Amplitude of Frequency or Pulse output is                   |
| 4   | -    | Frequency or Pulse Output - | +24v, Load current $\leq$ 50mA                                  |
| 5   | +    | RS-485 Data +               |                                                                 |
| 6   | -    | RS-485 Data -               |                                                                 |

## 2.3.2 Sensor Signal Connection:

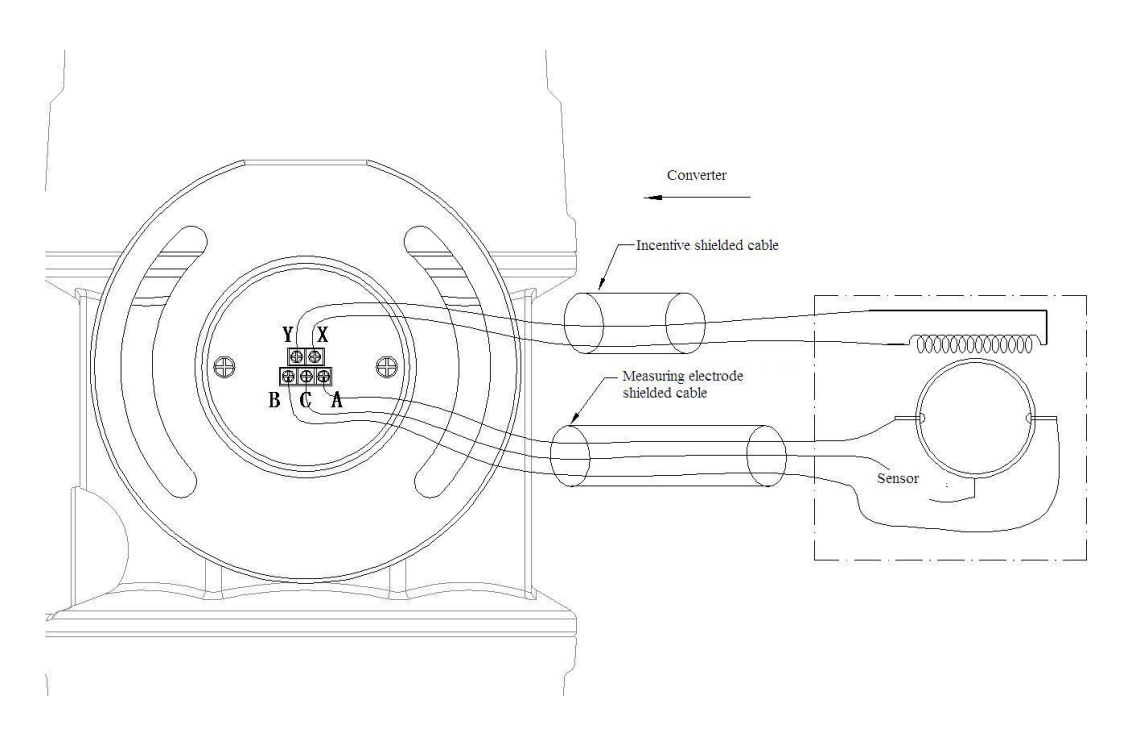

Note: When connect sensor signal, please don't mixed the signal wire A B C and the Excitation wire X Y. If connection wrong, it'll damage the converter permanent.

| NO. | Mark | Function                     | Remark                   |
|-----|------|------------------------------|--------------------------|
| 1   | Х    | Excitation X                 | Land Pasistanaa 10, 1000 |
| 2   | Y    | Excitation Y                 | Load Resistance 10~10052 |
| 3   | А    | Input signal A               |                          |
| 4   | С    | Input signal common terminal |                          |
| 5   | В    | Input signal B               |                          |

#### **CFM Excitation and Input Signal Connection Terminal Instruction**

## **3.Operation Converter**

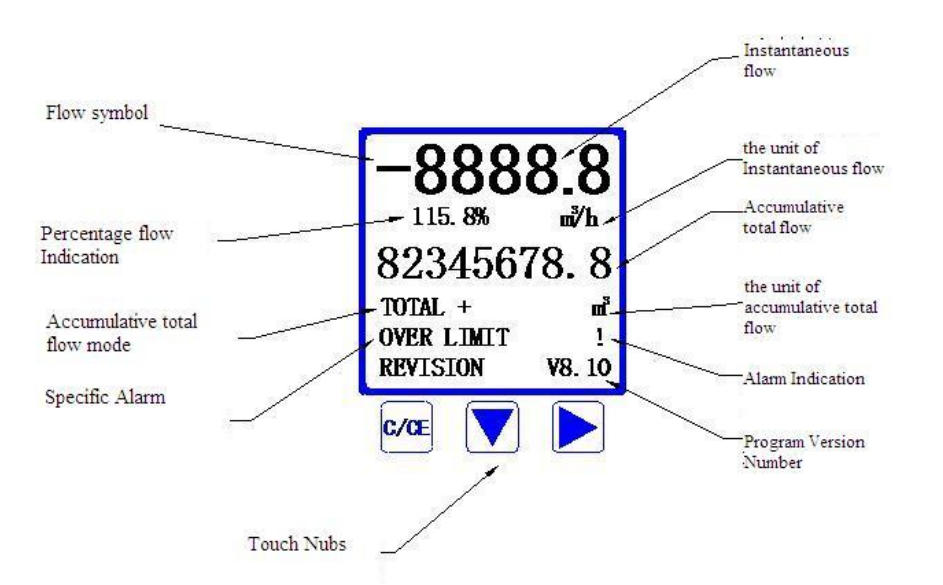

## 3.1 Key and Display

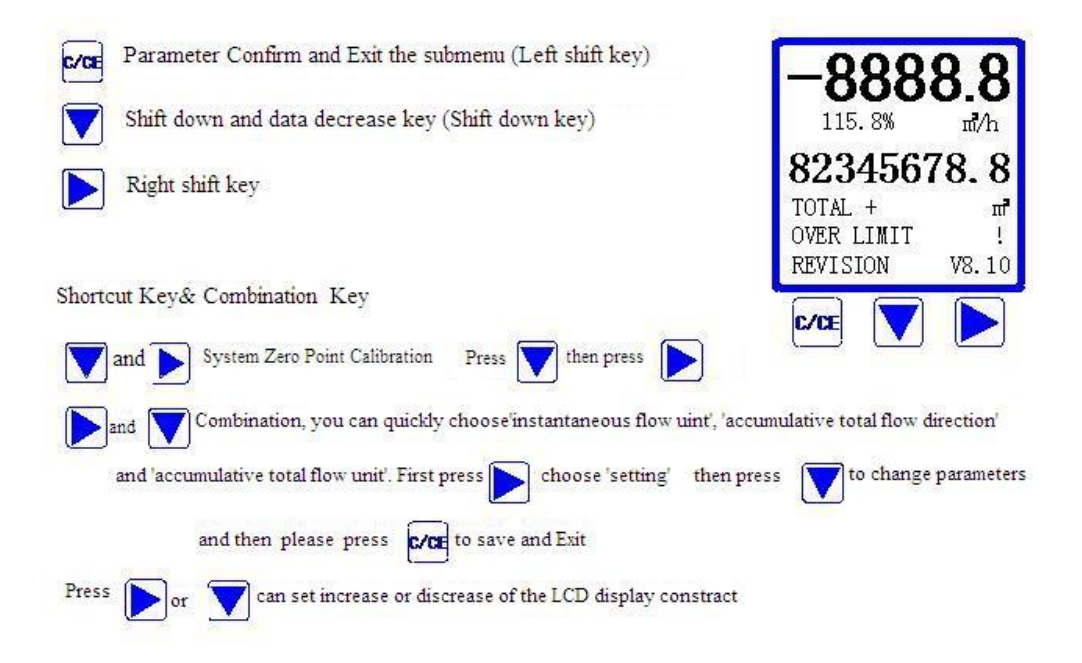

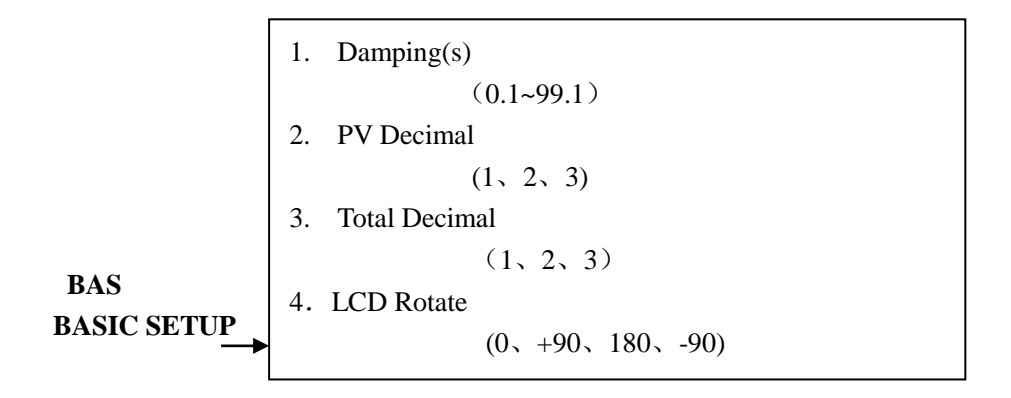

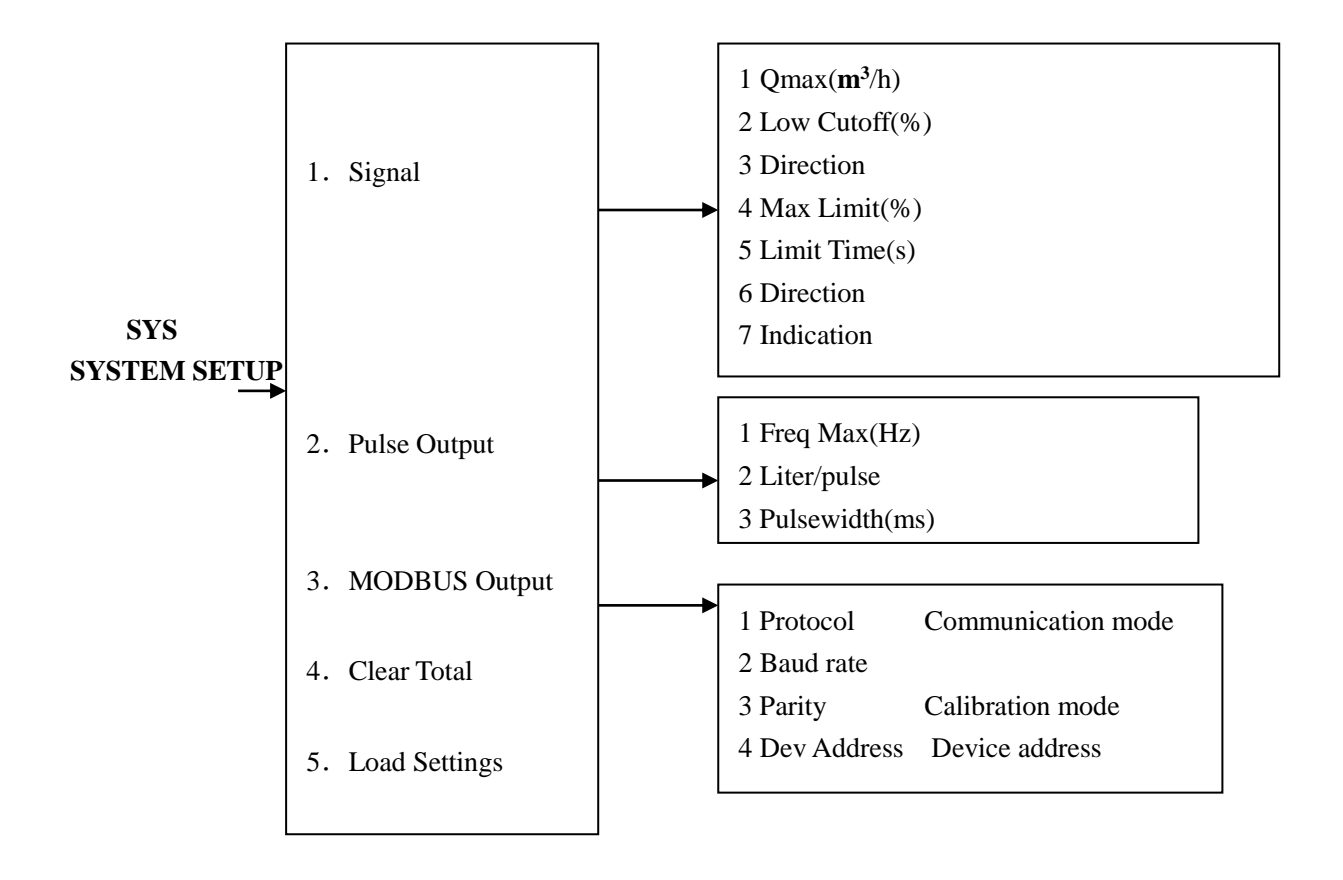

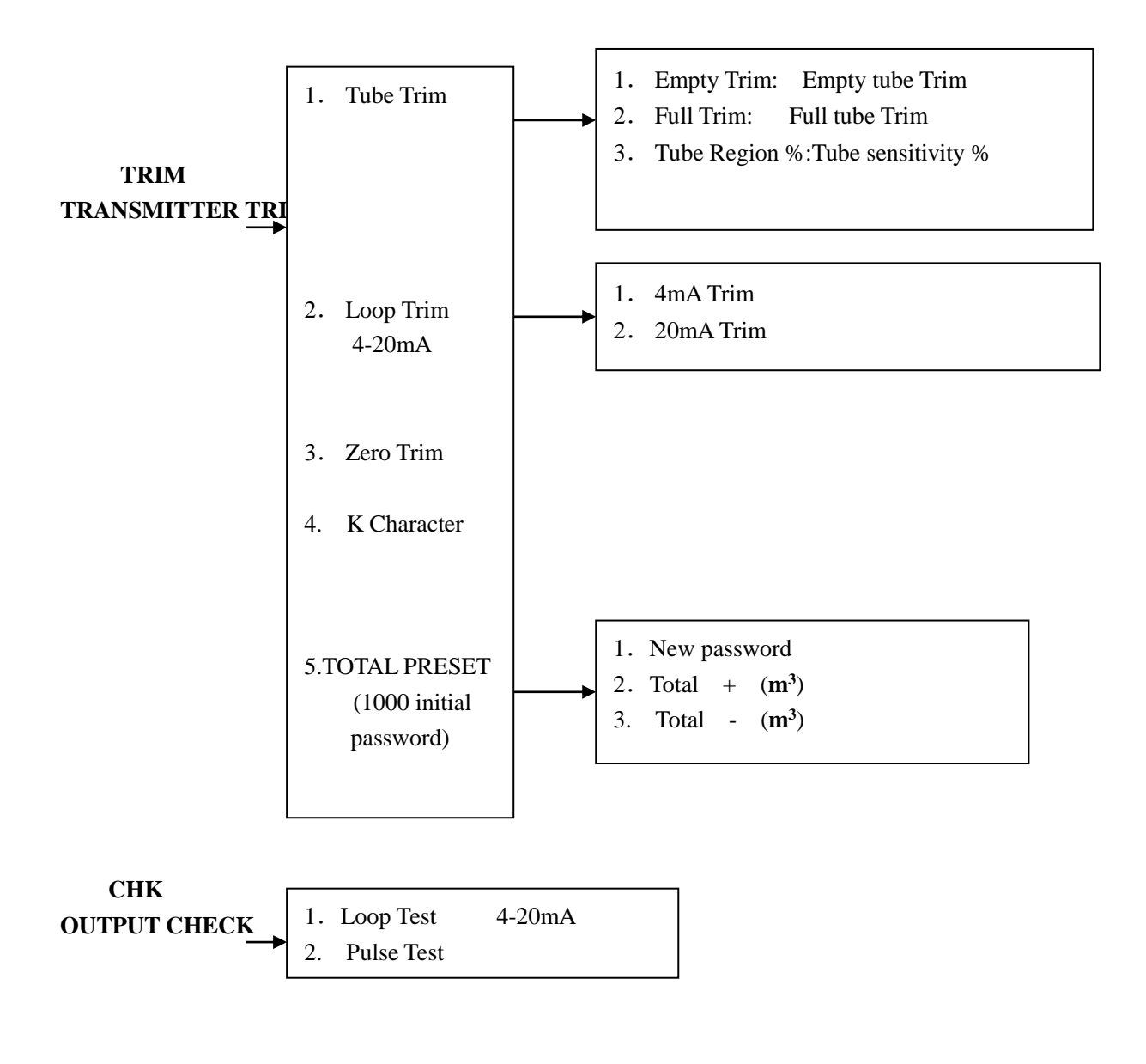

#### 3.2.1 Select Menu

- 3.2.1.1 Parameter Set in Measuring Mode
- Press "C/CE" key,it'll show as picture in right
- Choose"C/CE"to enter the menu:
  - (BAS)
  - (SYS)
  - (TRIM)
  - (CHK)
- $\blacksquare \qquad Press" \rightarrow" to ESC.$
- 3.2.1.2 (BAS) Menu
- Damping(s)
  (0.1~99.1)
  PV Decimal
  - (1, 2, 3)
    - Total Decimal (1, 2, 3)
- LCD Rotate

(0, +90, 180, -90)

#### 3.2.1.3 (SYS) Menu

- Signal
- $\blacksquare \quad \setminus \quad Pulse \ Output$
- MODBUS Output
- Clear Total
- Load Settings

#### 3.2.1.4 (TRIM) Menu

- Tube Trim
- Loop Trin
- Zero Trim
- K Character
- TOTALPRESET

#### 3.2.1.5 (CHK) Menu

- Loop Test
- Pulse Test

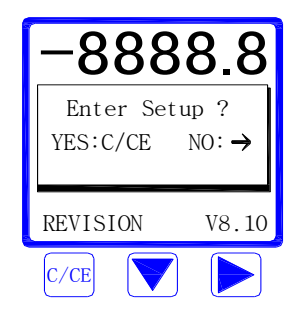

| Bas Sys                             | Trim                             | CHK |
|-------------------------------------|----------------------------------|-----|
| Dampir<br>PV Dec<br>Total<br>Lcd Ro | ng(s)<br>cimal<br>Decim<br>otate | al  |
| Basic S                             | etup                             |     |

| Bas Sys Trim C | HK            |
|----------------|---------------|
| Signal         | <b>→</b>      |
| Pulse Output   | $\rightarrow$ |
| MODBUS Output  | $\rightarrow$ |
| Clear Total    | $\rightarrow$ |
| ↓Load Settings | →             |
| SYSTEM SETUP   |               |

| BAS SYS TRIM CHK    |
|---------------------|
| Tube Trim →         |
| Loop Trim →         |
| Zero Trim           |
| K Character         |
| Totalpreset →       |
| TRANSMITTER TRIM    |
| IIII. (SMITTER IRIM |
|                     |
| DAG OVO TDIM CUIV   |

| BAS SYS TRIM CHK        |
|-------------------------|
| Loop test<br>Pulse Test |
| OUTPUT CHECK            |

## 4. Parameter Set and Use

## 4.1.Zero Trim

When use electromagnetic flowmeter, should do Zero Trim in order to get accurate measure result. "Zero Trim" means to adjust the working Zero point when set current actual flow as Zero. While doing Zero Trim, please make sure the medium is static and full of the measuring tube.

#### 4.1.1Quick Zero Trim

- Condition: the measuring tube is full of medium and medium is static
- Press "↓"and then"→", the converter come to Zero Trim Program LCD display as:

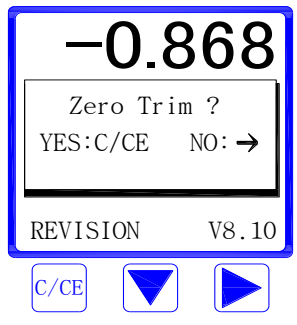

■ If Press"→", Converter will cancel Zero Trim Mode and exit to Measuring Mode. If Press"C/CE",Converter come to Zero Trip Mode and will display as:

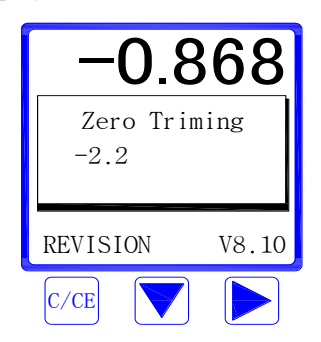

■ After Zero Trim, Converter will automatically come back to Measure Mode.

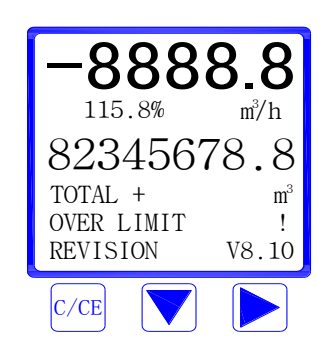

- 4.1.2 Zero Trim in the process of flowmeter calibration
- Condition: the measuring tube is full of medium and medium is static First come to 'Zero Trim'':
- Press"C/CE", then also press"C/CE", enter set up as Picture 1 in right:
- Press"→", choose"TRIM" Press"↓"to"Zero Trim"as picture 2 Press"→" as picture 3

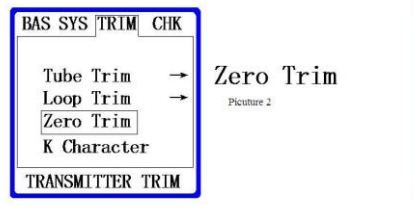

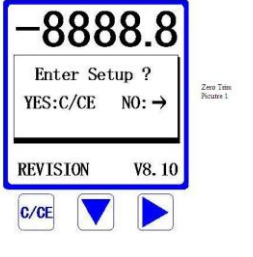

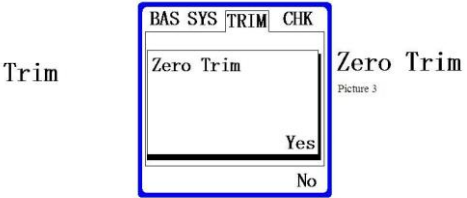

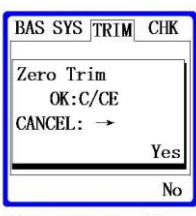

Zero Trim Picture 4

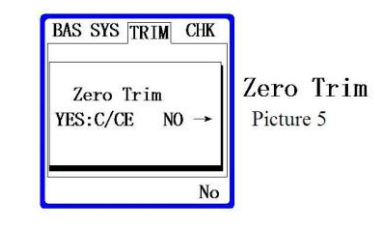

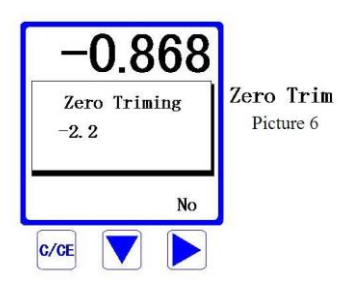

- Press"→"or "↓", choose "yes" Press"→"enter to picture 4
- Press"C/CE", come to"Zero Trim"double confirm as picture 5 If press"→", will exit"Zero Trim".
   "Zero Trim"double confirm interface as picture 5 Choose"C/CE",will execute "Zero Trim" Choose"→"will exit "Zero Trim"
- Execute"Zero Trim" as Picture 6 After adjust zero point, converter Will come back to measure mode.

## 4.2 Fast Setting

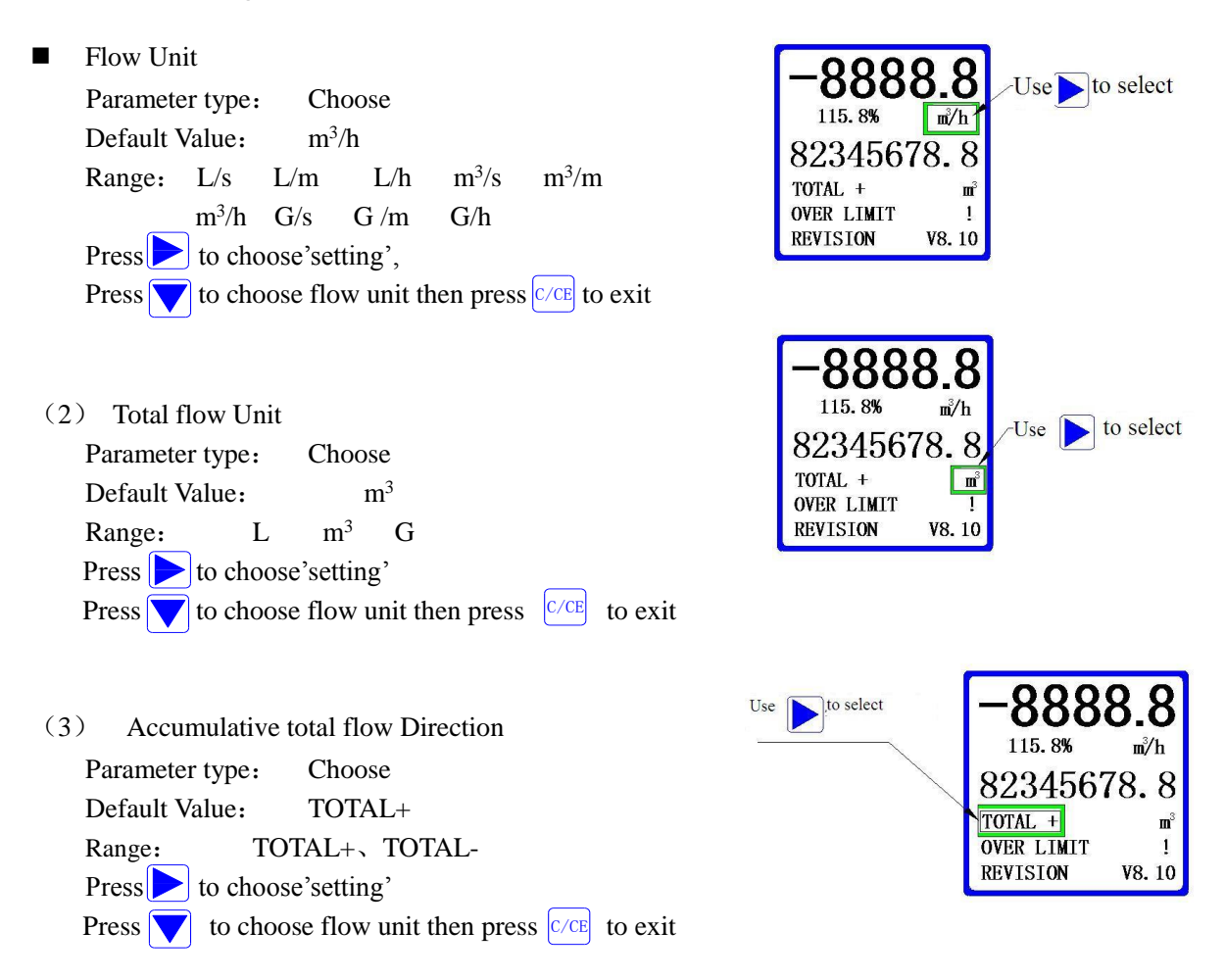

## 4.3 (BAS) Setting

- 4.3.1 Damping(s)
- Parameter type: fix-point decimal Default value: 1.0 Range: 99.9 - 0.1

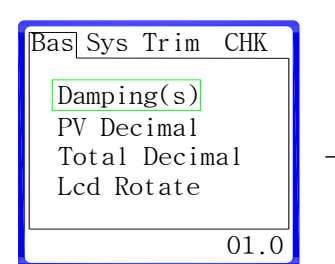

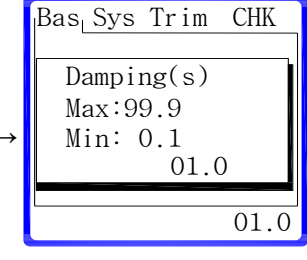

Press to choose 'setting'Press to change damping time, Press C/CE to exit.

#### 4.3.2 PV Decimal

Parameter type: Choose
 Default value: 1.0
 Range: 1, 2, 3

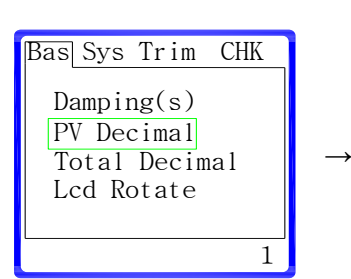

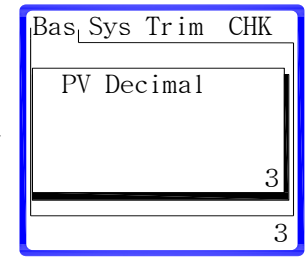

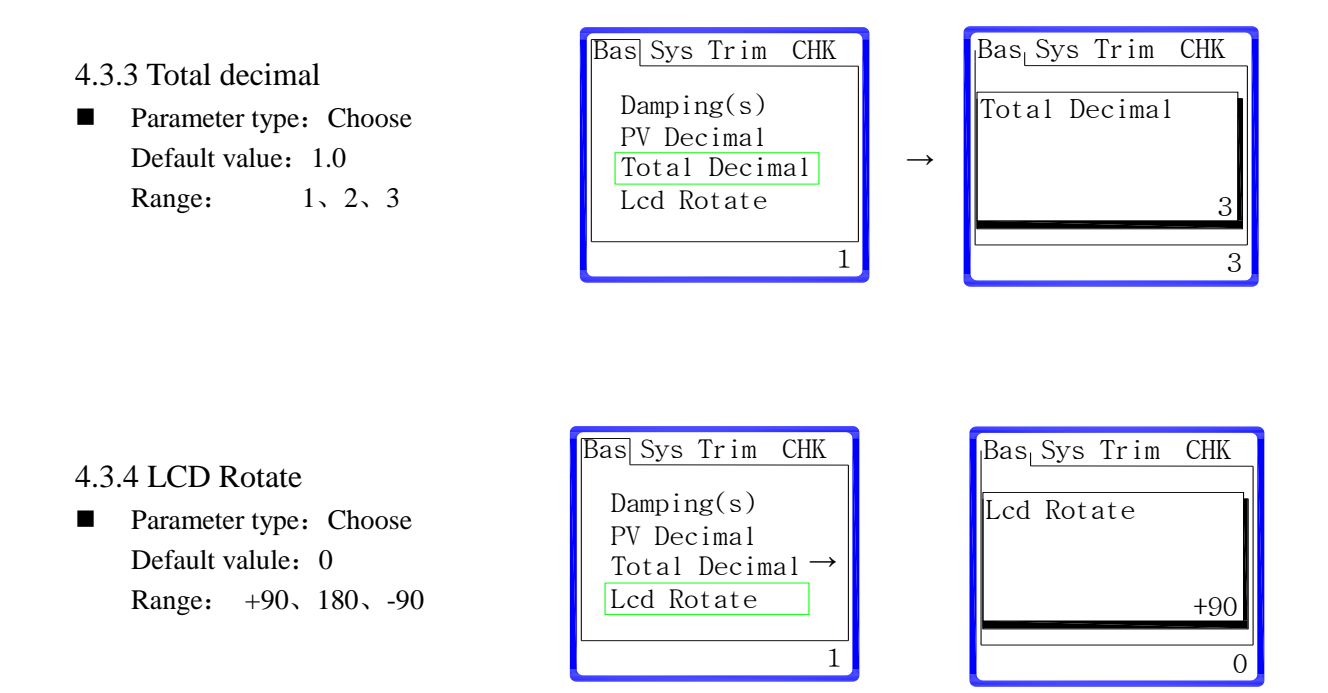

### 4.4 (SYS)Setting

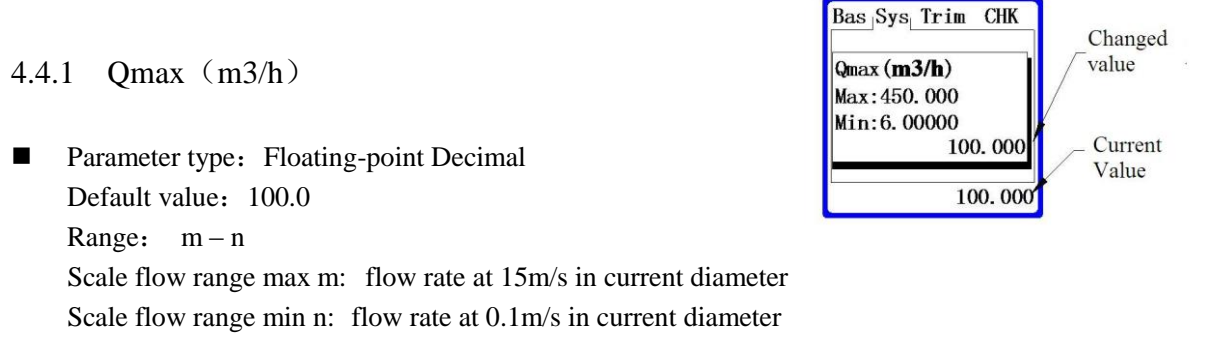

 $m = (D*D) / 23.6 \qquad D-diameter(mm)$ 

n = (D\*D) / 3540.0

× ×

Scale flow means when flow achieve setting value, current output is 20mA, pulse output is the setting value in 'Pulse output'. If change this parameter, it'll impact the current output and pulse output.

#### 4.4.2 Low Cutoff (%)

 Parameter type: Fix-point decimal Default value: 0.0 Range: 9.9 - 0.0 e.g: if scale flow=100m3/h Low cutoff=1.0% Then, when instantaneous flow<1m3/h,it'll be cutoff</li>

#### 4.4.3 Max Limit (%)

Parameter type: Fix-point decimal
 Default value: 0.0
 Range: 9.9 - 0.0

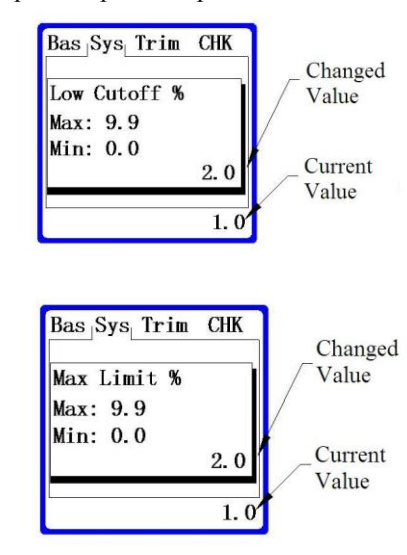

\

e.g: if setting value is 1%, the display and output value will compress fluctuation value to 1% in the limit time period.

#### 4.4.4 Limit Time(s)

4.4.5 Direction

Range:

Parameter type:

Default value: Forward

Parameter type: Fix-point decimal Default value: 00.0Range: 99.9 - 0.0eg: if setting value is 7s, the display and output

Will compress fluctuation value to max limit 1% within 7s.

Choose

Forward Reverse

If set as forward,, reverse flow will not be calculate and display

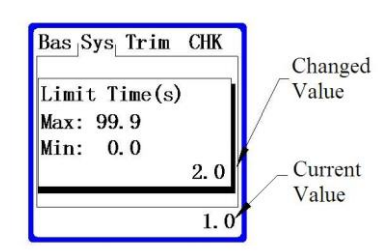

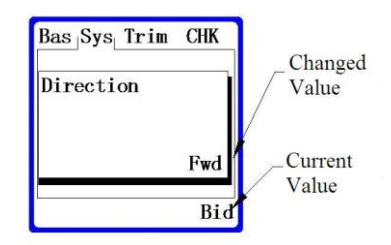

If set as bi-direction, forward flow and reverse flow will both be calculate and display.

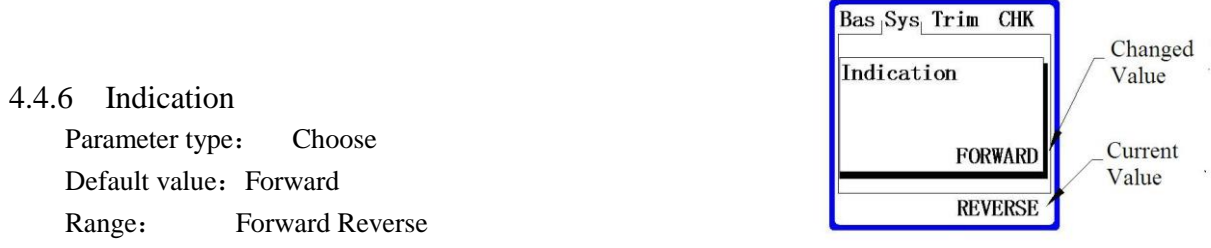

If set as forward, reverse flow will be calculate and display as forward direction. If set as reverse, forward flow will be calculate and display as reverse direction.

#### Bas Sys Trim CHK 4.4.7 Pulse Output Changed Liter/Pulse Value Max: 4.4.7.1 Freq Max (Hz) Min: 0.00555 Parameter type: fix-point decimal Current 0.00000 Value Default value: 2000.0 0.00000 Range: 5000.0 - 100.0Current Frequency(Hz) = (Current flow(m3/h)/scale flow(m3/h))\*Frequence max(Hz)

4.4.7.2 Liter/Pulse Bas Sys Trim CHK Changed Parameter type: floating-point decimal Freq Max (Hz) Value Default value: 0.0 Max: 5000.0 Min: 100.0 Range: m - 0.005552000.0 Current Value 1000.0

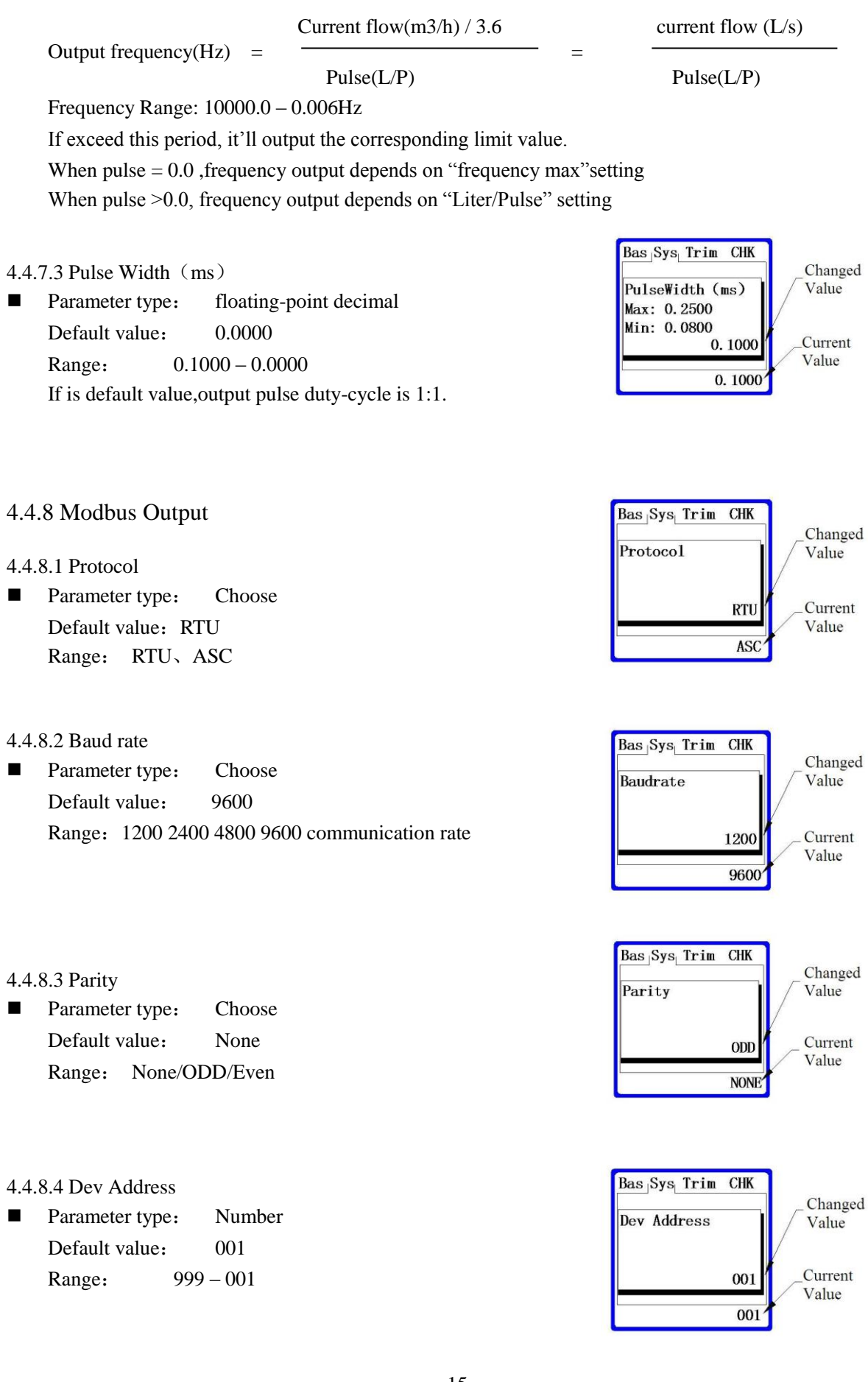

Bas Sys Trim CHK Changed Clrar Totoal Value 4.4.9 Clear Total Parameter type: Choose Current Ye No Default value: Value No Yes No Range: This setting will make forward and reverse total flow return to zero.

- 4..4.9(II)Load settings
- Parameter type: Choose Default value: No Range: No Yes If choose yes, it'll restore factory parameter settings.

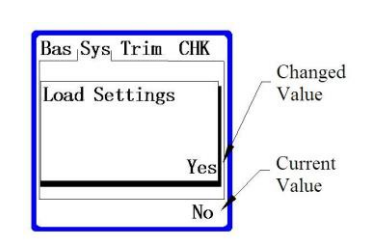

#### 4.5 TRIM

- 4.5.1 Tube Trim
- 4.5.1.1 Empty Trim
- Parameter type: Choose Default value: No

Range: No Yes

Make sure measuring tube is empty. When execute this function, flowmeter will automatically record the characteristic value in empty tube.

#### 4.5.1.2 Full TRIM

Parameter type: Choose Default value: No No Yes

Range: Make sure measuring tube is full. Execute this function, flowmeter will automatically record the

characteristic value in full tube.

- 4.5.1.3 Tube Region (%)
- Parameter type: fix-point decimal Default value: 0.0

99.9 - 0.0Range:

The value of Tube Region is bigger means that empty tube region is more sensitive.

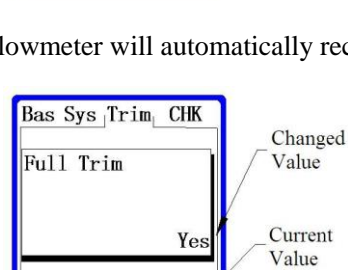

No

Yes

No

Bas Sys Trim CHK

Empty Trim

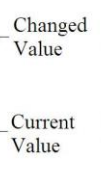

Changed

Value

Current

Value

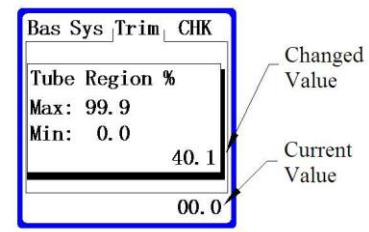

#### 4.5.2 Loop Trim

4.5.2.1 4mA Trim

Parameter type: fix-point decimal
 Default value: 4.0000
 Range: 5.000 - 3.000

| 4mA Tri | m   |        | 7 | Value   |
|---------|-----|--------|---|---------|
| Max: 5. | 000 |        |   |         |
| Min: 3. | 000 |        | K | C       |
|         | (   | 04. 00 | 1 | _Curren |

When execute this function, and use accurate ampere meter to measure 4-20mA output. Input the reading value to the converter, and converter will automatically achieve trim work.

#### 4.5.2.2 20mA Trim

The same as 4.5.2.1

#### 4.5.3 Zero Trim

Range:

Parameter type: Choose
 Default value: No

| BAS SYS TRIM | CHK |
|--------------|-----|
| Zero Trim    |     |
|              | V   |
|              | No  |

Make sure the measuring tube is full and medium is static. After fully preheat, execute this function then the flowmeter will automatically do Zero Trim.

4.5.4 K Character

| Parameter type | e: fix-point decimal |
|----------------|----------------------|
| Default value: | 1.0000               |
| Range:         | 0.970000 ~ 1.030000  |

No

Yes

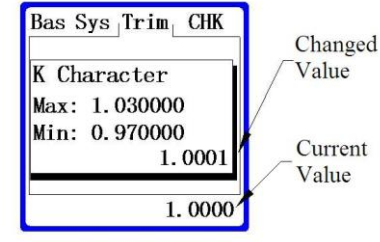

#### 4.5.5 TOTAL

This function is used to modify the accumulative total flow.

4.5.5.1 Total + (m3/h)

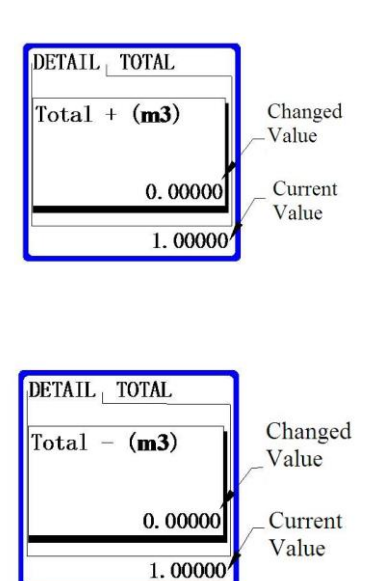

4.5.5.2 Total - (m3/h)

## 4.6 CHK

#### 4.6.1 Loop Test

Parameter type: fix-point decimal
 Default value: 12.0
 Range: 20.0-4.0

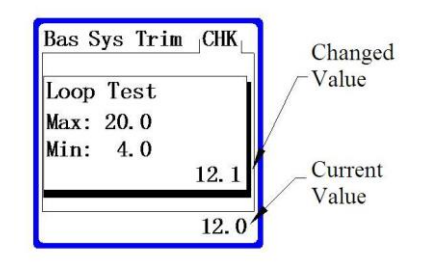

Execute this function and use accurate ampere meter to measure 4~20mA current output. Change present set value in the allowed range to test the deviation between output value and set value.

- 4.6.2 Pulse Test
- Parameter type:fix-point decimal
  Default value: 1000.0
  Range: 5000.0 1.0

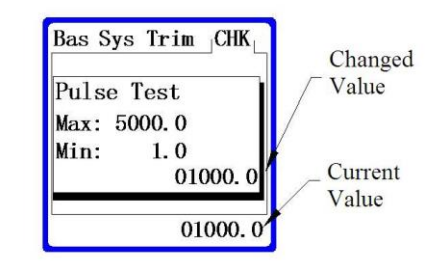

Execute this function and use accurate cymometer to measure frequency output. Change present set value in the allowed range to test the deviation between output value and set value.

## 5. Self-diagnosis Information and fault handling

Electromagnetic flowmeter converter have self-diagnosis function. It can provide correct alarm information by itself for most general fault except power supply and hardware circuit fault. Fault Information will display in the bottom right of the LCD screen.

## 5.1 Fault handling

#### 5.1.1 No display on the screen

- a) Check whether the power supply is switched on
- b) Check whether the power fuse is intact
- c) Check whether the power supply voltage is conform to the requirements

If above information is normal, please contact with manufacturer.

#### 5.1.2 Excitation Alarm

- a) Check whether the Excitation line X and Y are open circuit
- b) Check whether the Excitation coil resistance is normal, or else it means that converter may has fault.

#### 5.1.3 Empty Alarm

- a) Check if the liquid medium is full of measuring tube
- b) Use wire to make signal input terminal A,B and C short circuit. At this moment if 'Empty Alarm' indicate revocation, it means that converter is normal. This fault may caused by low

conductivity of measuring medium or the setup error of empty tube threshold value and empty tube measuring range.

- c) Check whether signal line connection are correct
- d) Check whether sensor electrodes are normal
- 5.1.4 Inaccuracy
  - a) Check whether the liquid is full of the measuring tube
  - b) Check whether the signal line connection are normal
  - c) Check whether the sensor coefficient, zero point is normal or Calibration setting is normal.

## 6. Password Setup

- Enter Detail Setup Interface
  - 1. Long Press"C/CE" for more than 5 seconds, then enter detail setup interface:

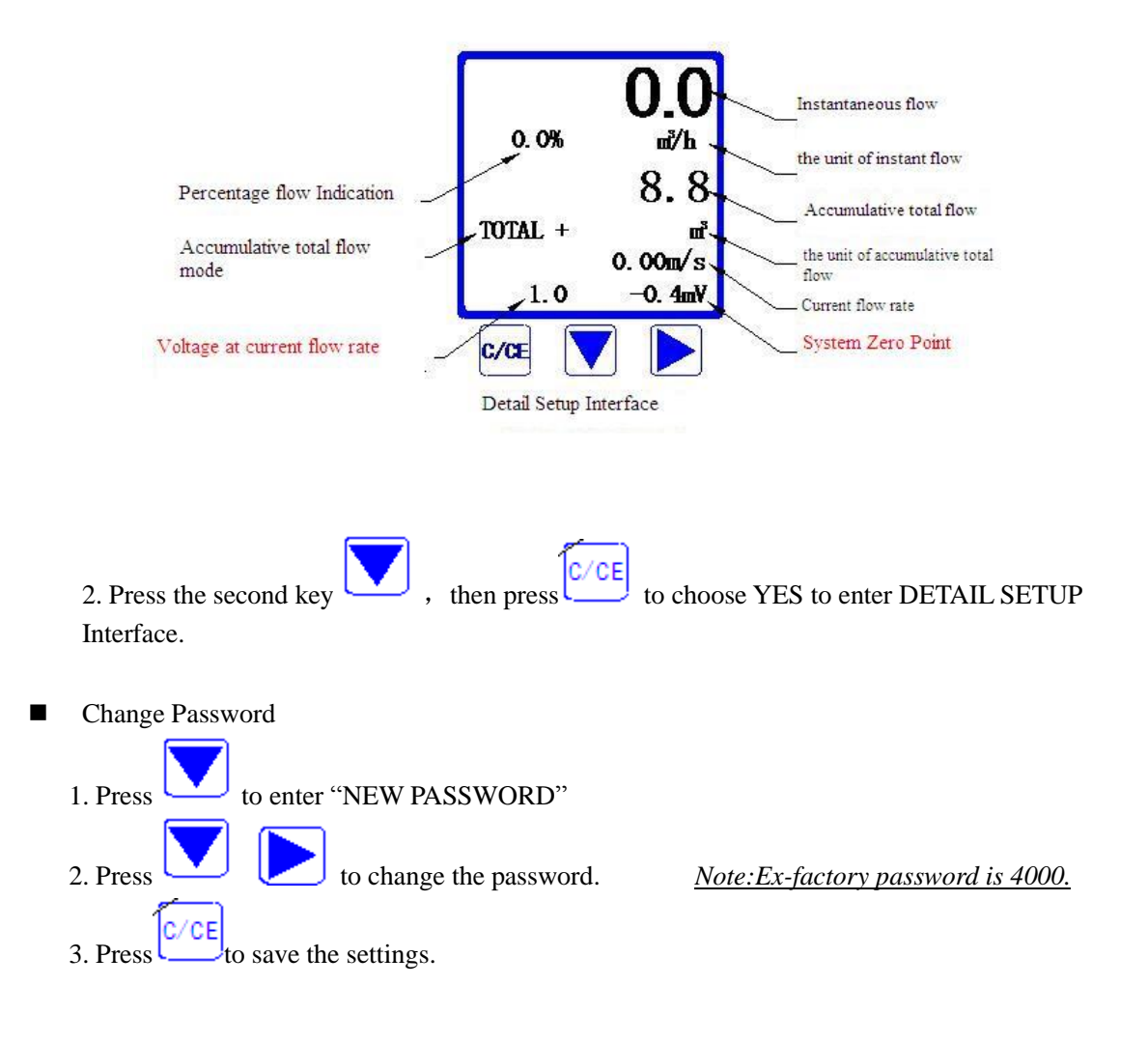

■ Return to the normal measure interface

After "Save Settings", long press for more than 5 seconds to return to the normal measure Interface as below:

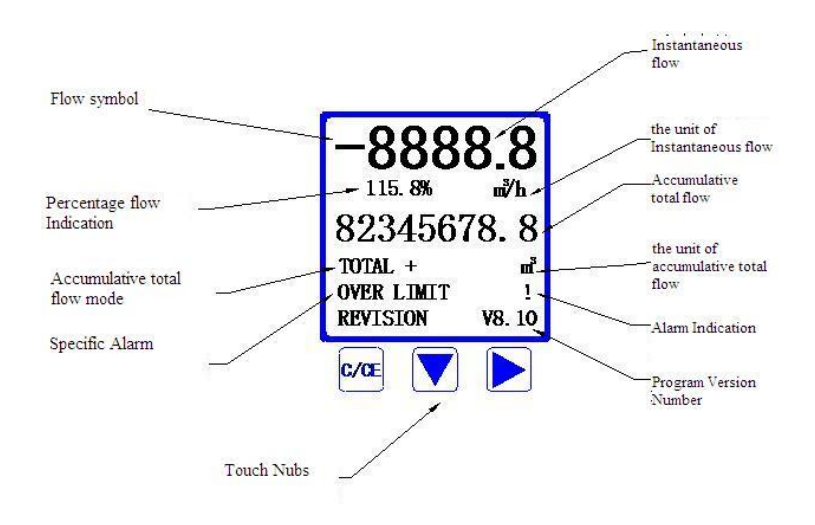